## AE KPI Web Part Installation Instructions for SharePoint 2013/2016/2019

## Automatic Installation

- 1. Unpack the **AEKPIWebpart.wsp** and **Install201x.bat** (where "x" refers to install2013.bat, install2016.bat or install2019.bat) files from the Zip Archive and place the 2 files onto your Sharepoint Server.
- 2. Add the Solution by either running Install201x.bat or manually entering: stsadm -o addsolution -filename AEKPIWebpart.wsp
- 3. Deploy the solution by navigating with your browser to "Central Administration > System Settings > Farm Management > Manage farm solutions":

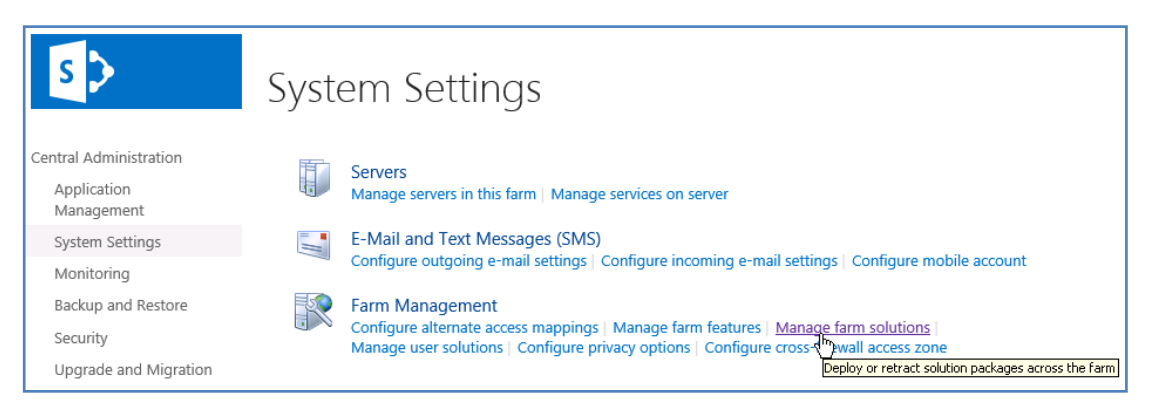

4. You should now see the AEKPIWebpart.wsp in the farm's solution store:

| s                             | Solution Management ®          |              |                          |  |  |  |
|-------------------------------|--------------------------------|--------------|--------------------------|--|--|--|
| Central Administration        | Name                           | Status       | Deployed To              |  |  |  |
| Application                   | aetaskrollupwebpart.wsp        | Deployed     | http://ae-web3-ct:28900/ |  |  |  |
| Management                    | aetwitterenterprisewebpart.wsp | Deployed     | http://ae-web3-ct:28900/ |  |  |  |
| System Settings<br>Monitoring | aekpiwebpart.wsp               | Not Deployed | None                     |  |  |  |

## Click on "aekpiwebpart.wsp" to deploy the solution:

| 5>                        | Solution Properties                                   |                                                  |  |  |  |  |
|---------------------------|-------------------------------------------------------|--------------------------------------------------|--|--|--|--|
| Central Administration    |                                                       |                                                  |  |  |  |  |
| Application<br>Management | Deploy Solution   Remove Solution   Back to Solutions |                                                  |  |  |  |  |
| System Settings           | Name:                                                 | aekpiwebpart.wsp                                 |  |  |  |  |
| Monitoring                | Type:                                                 | Core Solution<br>Yes<br>Yes                      |  |  |  |  |
| Backup and Restore        | Contains Web Application Resource:                    |                                                  |  |  |  |  |
|                           | Contains Global Assembly:                             |                                                  |  |  |  |  |
| Security                  | Contains Code Access Security Policy:                 | No                                               |  |  |  |  |
| Upgrade and Migration     | Deployment Server Type:                               | Front-end Web server                             |  |  |  |  |
| General Application       | Deployment Status:                                    | Deployed                                         |  |  |  |  |
| Settings                  | Deployed To:                                          | http://ae-web3-ct:28900/                         |  |  |  |  |
| Δnns                      | Last Operation Result:                                | Not Deployed                                     |  |  |  |  |
| ~~~                       | Last Operation Details:                               | None                                             |  |  |  |  |
| Configuration Wizards     | Last Operation Time:                                  | No operation has been performed on the solution. |  |  |  |  |

5. Proceed to activate the feature by navigating to the "Site Actions/Site Settings" page in your top-level Sharepoint site:

| s >            | Home Subsite Testblog & EDI<br>Site Settings       | T LINKS                             |
|----------------|----------------------------------------------------|-------------------------------------|
| Home           | Users and Permissions                              | Look and Feel                       |
| Documents      | People and groups                                  | Design Manager                      |
| Recent         | Site permissions<br>Site collection administrators | Title, description, and logo        |
| Necent         | Site app permissions                               | Tree view                           |
| QuickPolls     | and all be an an an an an an an an an an an an an  | Change the look                     |
| Ankündigungen  |                                                    | Import Design Package               |
| TestDiscussion | Web Designer Galleries                             | Navigation                          |
| resubiscussion | Site columns                                       |                                     |
| Quotes         | Web parts                                          | Site Actions                        |
| Videos         | List templates                                     | Manage site features                |
| Cite Damas     | Master pages                                       | Enable search configuration export  |
| site Pages     | Themes                                             | Reset to site definition            |
| Subsites       | Solutions                                          | Delete this site                    |
| Subsite        | Composed looks                                     |                                     |
|                |                                                    | Site Collection Administration      |
| Testblog       | Site Administration                                | Recycle bin                         |
| Site Contents  | Regional settings                                  | Search Result Sources               |
|                | Site libraries and lists                           | Search Result Types                 |
| 🖋 EDIT LINKS   | User alerts                                        | Search Query Rules                  |
|                | RSS                                                | Search Schema                       |
|                | Sites and workspaces                               | Search Settings                     |
|                | site Closure and Deletion                          | Search Configuration Import         |
|                | Dopularity Trends                                  | Site collection features            |
|                | Term store management                              | Site hierarchy                      |
|                | Content and structure                              | Search engine optimization settings |

Choose "Site collection features" to navigate to the Site Collection Features page:

| AE KPI Web Part<br>Displays KPI using data taken from a Sharepoint List                                                    | Activate          |
|----------------------------------------------------------------------------------------------------|-------------------|
| AE Picture Lightbox Web Part<br>Displays a Picture Lightbox from the selected Sharepoint list (SP2013 Version)             | Deactivate Active |
| AE Random Quote Of The Day Web Part<br>Displays a random quote of the day from a selected Sharepoint list (SP2013 Version) | Deactivate Active |
| AE SQL Gauge Web Part<br>Bullet Graph Gauge using data taken from a SQL data source (SP 2013)                              | Deactivate Active |

Activate the "AE KPI Web Part" feature

## Adding the Web Part to a Page

Navigate to a page where you would like to place the web part and choose "Site Actions/Edit Page"

Select "Web Part" form the "INSERT" tab in the ribbon and add the selected web part to the appropriate zone. The web part is listed in the "Amrein Engineering" gallery section:

| SharePoint         |         |                      |                                  |                |             |                      |                   |  |  |
|--------------------|---------|----------------------|----------------------------------|----------------|-------------|----------------------|-------------------|--|--|
| BROW               | /SE P/  | AGE FOI              | RMATTE)                          | T INSE         | RT          |                      |                   |  |  |
|                    |         |                      |                                  |                | 5           |                      |                   |  |  |
| Table              | Picture | Video and<br>Audio 🗸 | Link                             | Upload<br>File | App<br>Part | Web<br>Part          | Embed<br>Code     |  |  |
| Tables Media       |         | Li                   | Links Parts Embed                |                |             |                      |                   |  |  |
| Categories         |         |                      | I                                | Parts          |             |                      |                   |  |  |
| Apps               |         |                      | AE Art Collection                |                |             | 🗖 AE Cafeteria Web   |                   |  |  |
| Amrein Engineering |         |                      | AE Audio Player Web Part         |                |             | 🗖 AE Calendar Entei  |                   |  |  |
| Amrein Solutions   |         |                      | AE Banner Rotator (SP2013 Ve     |                |             | 🗖 AE Calendar List \ |                   |  |  |
| 🚞 Blog             |         |                      | AE Birthday and Anniversaries    |                |             | 🗖 AE Calendar Rollu  |                   |  |  |
| 🚞 Business Data    |         |                      | AE KPI Web Part                  |                |             |                      | 🗖 AE Calendar Web |  |  |
| 🚞 Community        |         |                      | 🗖 AE Blog Rollup MySite Web Park |                | à           | 🗖 AE Christmas Wel   |                   |  |  |